Tạo ghi chú

Việc tạo ghi chú sẽ giúp chúng ta gợi nhớ nhanh đến một nội dung đang học, đồng thời đánh dấu để chúng ta có thể tham khảo về sau. Nút đánh dấu trang và ghi chú được tìm thấy tại góc trên bên phải của mỗi nội dung giảng như hình sau.

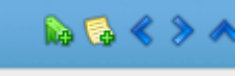

Nút "đánh dấu trang" cho phép ghi nhận bài giảng này vào sổ tay đánh dấu của cá nhân giúp tra cứu nhanh về sau. Nút "thêm nhận xét" cho phép ghi câu hỏi thảo luận, nhận xét, đánh giá, ghi chú... dùng cho mục đích cá nhân hoặc có thể cho trao đổi với các học viên khác. Sau khi nhấn nút "thêm nhận xét", chương trình sẽ hiện cửa sổ mới cho phép nhập lời nhận xét với hình thức như sau:

| Thêm nhận xét                        | × |
|--------------------------------------|---|
| Bình luận liên quan đến bài học      | * |
| Chuyển chế độ soạn thảo thường/ html |   |
|                                      |   |
|                                      |   |
| Thảo luận:                           |   |
|                                      |   |
|                                      |   |
| Cá nhân:                             | 8 |
| Cáp nhật                             |   |
|                                      |   |
|                                      |   |

Nếu chúng ta muốn để mọi người thấy lời nhận xét, chỉ cần nhấn nút cập nhật. Trong trường hợp lời nhận xét chỉ dùng cho mục đích cá nhân, chúng ta cần đánh dấu chọn "cá nhân" trước khi nhấn nút cập nhật.

Lời ghi chú-nhận xét sẽ được lưu ngay phía dưới nội dung bài giảng theo trình tự thời gian tăng dần. Đồng thời, các ghi chú này cũng sẽ được tổng hợp tự động và trình bày trong trang thông tin chung của mỗi tài khoản (như hình sau). Điều này cho phép chúng ta quản lý – cập nhật – theo dõi tất cả các ghi chú trong hệ thống.

| Công cụ 🔦 📎                                                                  |                                             |                                     | Lịch (27 T.Ba 2014)                                                                                                   |                                  |                                                |                                 |                            |                                                                                                |                                         | 🕂 🕅 🛧 📎                                                                                                   |
|------------------------------------------------------------------------------|---------------------------------------------|-------------------------------------|----------------------------------------------------------------------------------------------------|----------------------------------|------------------------------------------------|---------------------------------|----------------------------|------------------------------------------------------------------------------------------------|-----------------------------------------|----------------------------------------------------------------------------------------------------|
| Các khóa học của tồi<br>Các khóa học của tồi<br>Tin nhắn<br>Tin nhắn<br>Lịch | Mã đăng ký học<br>Mã đăng ký học<br>Đáo cáo | Danh mục bài học<br>Con<br>Ciến đàn | <ul> <li>T.B</li> <li>Hal</li> <li>3</li> <li>10</li> <li>17</li> <li>24</li> <li>31</li> </ul>                       | a »<br>Ba<br>4<br>11<br>18<br>25 | Tu<br>5<br>12<br>19<br>26                      | Năm<br>6<br>13<br>20<br>27      | Sáu<br>7<br>14<br>21<br>28 | <ul> <li>« 20</li> <li>TB</li> <li>1</li> <li>8</li> <li>15</li> <li>22</li> <li>29</li> </ul> | 014 »<br>CN<br>2<br>9<br>16<br>23<br>30 |                                                                                                    |
| Các tin bài gẩn đây                                                          |                                             | *                                   | Bài v                                                                                                    | iết gắ                           | n đây                                          | trên d                          | iễn đài                    | n                                                                                              |                                         | R 🔺 📎                                                                                                    |
| Tiêu để<br>Kích hoạt tài khoản học online                                    | Từ<br>Quản Trị (quantri)                    | Ngày<br>17 T.Ba 2014, 15:05         | 1. Sử dụng chương trình - trình độ cơ bản: Thông     To Quang Dinh (toquangdinh), 7 ngày tin tài khoản       cách đây |                                  |                                                |                                 |                            |                                                                                                |                                         |                                                                                                    |
|                                                                              |                                             |                                     | Bài lu                                                                                                    | ıận                              |                                                |                                 |                            |                                                                                                |                                         | ~ 0                                                                                                    |
|                                                                              |                                             |                                     | 1. Hội thảo CME ngày 12-11-2013: Bài luận 1                                                                           |                                  |                                                |                                 |                            |                                                                                                | hết hạn trong 24 ngày                   |                                                                                                    |
|                                                                              |                                             |                                     | Các g                                                                                                    | jhi ch                           | ú mới                                          |                                 |                            |                                                                                                |                                         | × 0                                                                                                    |
|                                                                              |                                             |                                     | 1. <u>Sử đ</u><br>2.Hội th<br>và trong<br>2.Hội th                                                                    | ung thủ<br>nào CM<br>g trườn     | <mark>r chươ</mark><br>E ngày<br>g y<br>E ngày | ng trình:<br>12-11-2<br>12-11-2 | Bài giản<br>0 (bài việ)    | ig dang<br>t này vụ                                                                            | <u>i quá. Ng</u>                        | học viên ảo (student1), 12 giảy<br>cách đây<br>uồn của bài là từ báo tuổi trẻ cười 1), 7 ngày<br>cách đây |

٨